Student Instructions Using the AIM Testing Module

# Overview of the AIM Process

- 1. Student receives Office of Disability Services (ODS) accommodations.
- 2. Students selects which accommodations they will use in each class. This generates the ODS letter with testing agreement on the bottom of it. The instructor is responsible for completing the testing agreement.
- 3. If student select alternative testing as an accommodation, they can use the alternative testing module.
- 4. Student submits an exam request using the AIM alternative testing module. They will use their syllabus to request exams on the dates specified. The instructor will receive an email regarding the request with an option to dispute the request, if needed.
- 5. The instructor will complete the instruction sheet before each exam and upload the exam.
- 6. Student takes exam.
- 7. Exams is returned to the instructor.

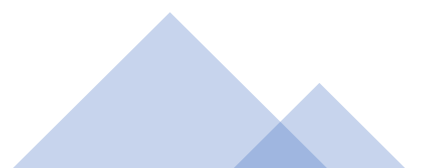

Student receives

accommodations from the Office of Disability Services (ODS)

- Students will select which accommodations they will use for specific classes.
- If a student has testing accommodations, they would select the box labeled "alternative testing". They are then able to take their exam at the Academic Testing for Student with Disabilities (ATSD) office.
- After the request is submitted, ODS will review and send the accommodation letter.
- See the instructions "Submitting Requests for Accommodation Letters in AIM" for details about this step.

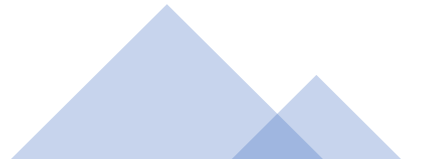

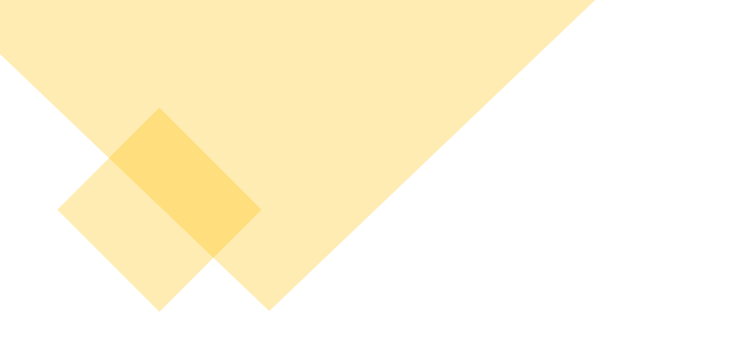

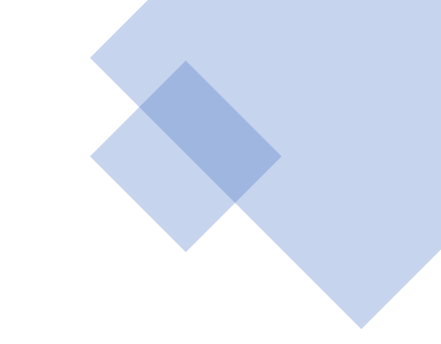

Students will submit an exam request using the AIM Testing Module 1. The student signs into the AIM system.

2. On the left side, the student would click on the "Alternative Testing" section.

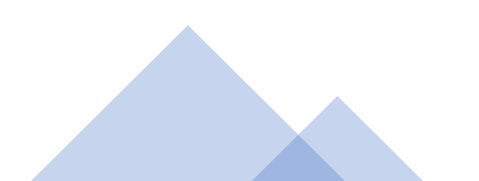

### Student AIM Display

| Login as User Feature                                             | ALTERNATIVE TESTING                                                                                                    |                                         |
|-------------------------------------------------------------------|----------------------------------------------------------------------------------------------------|-----------------------------------------|
| Back to My Profile                                                | TXST Testing Agreement(s)                                                                                                    |                                         |
| ¥ Home                                                            | Below is the list of all TXST Testing Agreement(s) submitted through the system. You can s TXST Testing Agreement specified. | still request exams even if there is no |
| > My Dashboard                                                    | Select Class: Select One                                                                                                    | ~                                       |
| <ul> <li>My Profile</li> <li>My Mailbox (Sent E-Mails)</li> </ul> | Schedule an Exam View Alternative Testing Detail                                                                             |                                         |
| ¥ My Accommodations                                               | UPCOMING EXAM REQUEST(S) FOR THE CURRENT TERM                                                                                |                                         |
| > My Eligibility                                                  | AIM 101.001 - Testing Out The Testing Module                                                                                 | View Other Exams                        |
| Course Syllabus                                                   | Standard Exam - Friday, August 20, 2021 - 08:15 AM - 10:15 AM (120)                                                          | Modify Request Cancel Reques            |
| Alternative Testing                                               | Status: Processing                                                                                                    |                                         |
| > Alternative Formats                                             | Campus: Round Rock                                                                                                    |                                         |
| > My E-Form Agreements                                            | Approved Accommodation(s):                                                                                                   |                                         |
|                                                                   | <ul> <li>Extra time (2.0x) for exams and quizzes containing calculations</li> </ul>                                          |                                         |
| Any questions or concerns?                                        | Reduced Distraction Environment                                                                                              |                                         |
| Use the following contact                                         | <ul> <li>Use of Computer with Screen Reader Software (JAWS/NVDA)</li> </ul>                                                  |                                         |
| Phone: (512) 245 - 3451<br>Send an Email                          | Request Entered on Tuesday, August 17, 2021 at 08:33:18 AM                                                                   |                                         |

Student will select which class they want to take exam and select "Schedule an Exam."

#### ALTERNATIVE TESTING

| TYST Testi                            | ng Agreement(s)                                                                                                    |
|---------------------------------------|----------------------------------------------------------------------------------------------------|
|                                       | ny Agreement(5)                                                                                                    |
| Below is the list <b>TXST Testing</b> | t of all TXST Testing Agreement(s) submitted through the system. You can still request exams even if there is no Agreement specified. |
| Select Class:                         | AIM 101.001 - TESTING OUT THE TESTING MODULE (FAKE)                                                                                   |
| Schedule a                            | n Exam View Alternative Testing Detail                                                                                                |

### Exam Request/Exam Detail

- The Exam Detail must be complete in order to take an exam at ATSD.
- Refer to your syllabus for exam dates and times.
- Also check the Exam Schedule Availability which is in the Exam Detail.
- Make sure you complete all the information of the Exam Detail.
- Students have the option on which accommodations they will use at the testing center. It is in Exam Detail under "Services Requested".
  - \* It is important to select Extra Time on exams.
  - \* If you do not select an accommodation such as the use of Kurzweil, it will not be provided.
- Once completed student will select the "Add Exam Request" located below Exam Detail.

#### CLASS SCHEDULE(S) AND LOCATION(S)

| Days        | Time Start           | Time End                     | Date Range                               | Location                                                        |  |
|-------------|----------------------|------------------------------|------------------------------------------|-----------------------------------------------------------------|--|
| MWF         | 09:00 AM             | 10:00 AM                     | 01/01/2021 - 12/25/2021                  | Old Main 227                                                    |  |
| Evam Detail | ]                    |                              |                                          |                                                                 |  |
|             |                      |                              |                                          |                                                                 |  |
| TXST Test   | ting Agreement Type: | TXST Testing Ag              | reement Version 4                        |                                                                 |  |
|             | Request Type:        | Standard Exan                | n 🗸                                      |                                                                 |  |
|             |                      | View: Exam                   | Schedule Availability                    |                                                                 |  |
|             | Campus Location:     | Select the location Rock.    | )<br>you will take your exam, either AT: | 5D-San Marcos or TCRR-Round                                     |  |
|             | Date <u></u> :       | Hint: Enter date in          | the following format Month/Day/Ye        | ear (i.e. 12/31/2010).                                          |  |
|             | Time <u>.</u> :      | Select V Se                  | lect 🗸                                   |                                                                 |  |
|             |                      | Services Rec                 | uested (As Applicable) 🚆                 |                                                                 |  |
|             |                      | Braille Versio               | ns of Exams and Quizzes                  | Extra time (2.0x) for exams and quizzes containing calculations |  |
|             |                      | Reduced Dist                 | traction Environment                     | Use of Closed-Circuit Television (CCTV)                         |  |
|             |                      | Use of Comp<br>Magnification | uter with Screen                         | Use of Computer with Screen Reader<br>Software (JAWS/NVDA)      |  |
|             | Additional Note:     |                              |                                          | /i                                                              |  |
|             |                      | Add Exam Requ                | Back to Testing Requ                     | ests Overview                                                   |  |

If fields are missing information, you will receive an Incomplete Fields message

| NCOMPLETE FIELDS | NC | OM | PLE | ΤE | FIE | LDS |
|------------------|----|----|-----|----|-----|-----|
|------------------|----|----|-----|----|-----|-----|

There was a problem processing your request. Please check the following field(s):

• Date: You are required to enter a valid date (for example: 12/31/2010).

| Evam Detail                  |                                                                                                    |
|------------------------------|----------------------------------------------------------------------------------------------------|
|                              |                                                                                                    |
| TXST Testing Agreement Type: | TXST Testing Agreement Version 4                                                                      |
| Request Type:                | Standard Exam 🗸                                                                                       |
|                              | View: Exam Schedule Availability                                                                      |
| Campus Location*:            | San Marcos 🗸                                                                                          |
|                              | Select the location you will take your exam, either ATSD-San Marcos or TCRR-Round Rock.               |
| Date*:                       |                                                                                                    |
|                              | Hint: Enter date in the following format Month/Day/Year (i.e. 12/31/2010).                            |
| Time.*:                      | Select V Select V                                                                                     |
|                              | Services Requested (As Applicable) *                                                                  |
|                              | Braille Versions of Exams and Quizzes Extra time (2.0x) for exams and quizzes containing calculations |
|                              | Reduced Distraction Environment Use of Closed-Circuit Television (CCTV)                               |
|                              | Use of Computer with Screen Use of Computer with Screen Reader Software (JAWS/NVDA)                   |
| Additional Note:             |                                                                                                    |
|                              |                                                                                                    |
|                              |                                                                                                    |
|                              | Add Exam Request Back to Testing Requests Overview                                                    |

Once the Exam Detail is entered correctly you will see the system update is successful on the top of the page.

| My Dashboard     | Proctor     |                                                                                       |    |
|------------------|-------------|---------------------------------------------------------------------------------------|----|
| Home » My Dash   | board » Exa | am Request                                                                            |    |
| Login as Us      | er Feature  | EXAM REQUEST List All Exams View Agreement Exams for the Current Class Add Exam Reque | st |
| Back to M        | ly Profile  | SYSTEM UPDATE IS SUCCESSFUL                                                           |    |
| ¥ Home           |             | The system has successfully processed your request.                                   | -  |
| > My Dashboard   |             |                                                                                       |    |
| > My Profile     |             | CLASS: AIM 101.001 - Testing Out The Testing Module (CRN: FAKE)                       |    |
| > My Mailbox (Se | nt E-Mails) |                                                                                       |    |

Successfully submitting an exam request does not guarantee approval. You will receive an email which explains the next steps.

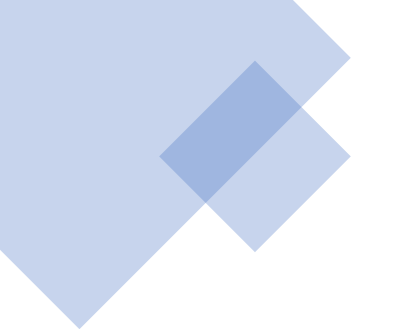

#### [ODS] Action Required: Exam Scheduled without Testing Agreement

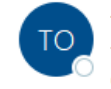

TXState - Office of Disability Services <notification@messaging.ods.b

To O Customer Support

Cc  $\bigcirc$  Academic Testing for Students with Disabilities;  $\bigcirc$  RRC-Testing

#### This email was copied to:

- haris.gunadi@dsaim.com
- <u>atsd@txstate.edu</u>
- <u>rrc-testing@txstate.edu</u>

#### Thank you for submitting your testing request!

Your instructor must submit a Testing Agreement before we can review your request. Please discuss this with your instructor.

When a Testing Agreement is submitted you will be notified of the status of your request.

Student: Customer Support

Class: TEST 200.002- Fake Course by Haris (CRN: X0002)

Email: haris.gunadi@dsaim.com

Instructor(s): Terry Kelly, Haris Gunadi

Exam Type: Quiz

Date: 08/27/2021

Time: 08:15 AM

Approved Accommodation(s):

Extra Time 1.50x

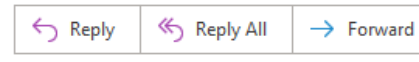

Reply All → Forward ···· Fri 8/13/2021 3:16 PM Once the test request is approved by the testing center, the student will receive this approval.

Dear Student,

Request for Class: FAKE 300.001 - TESTING CLASS ROUND ROCK (CRN: 2222)

Your request to schedule your test has been approved.

Please note that although your scheduling has been approved, you or your instructor may be contacted by testing center staff to discuss options for this request if we are at seating capacity for the date/time you selected. If this occurs we will work to find other options for your exam.

If you have any questions, please contact the appropriate testing center.

Best Regards.

Status: Approved

Student: Popeye The Sailor (School ID: 333333333)

Class: FAKE 300.001 - Testing class Round Rock

Campus Location: San Marcos

Exam Type: Final

Date: Thursday, August 05, 2021

Start Time: 08:00 AM

End Time: 11:45 AM (225)

To reschedule request, the student will login to AIM System. The student will go to Alternative testing, locate the Upcoming Exam Requests section, then select Modify Request on the exam to be changed.

| Login as User Feature                                                                                                    | ALTERNATIVE TESTING                                                                                                    |                                 |
|----------------------------------------------------------------------------------------------------|----------------------------------------------------------------------------------------------------|---------------------------------|
| Back to My Profile                                                                                                    | TXST Testing Agreement(s)                                                                                                    |                                 |
| ¥ Home                                                                                                    | Below is the list of all TXST Testing Agreement(s) submitted through the system. You can still rea<br>TXST Testing Agreement specified.                                                                                  | quest exams even if there is no |
| <ul> <li>My Dashboard</li> <li>My Profile</li> <li>Change My Login Information</li> </ul>                                                           | Select Class: Select One Schedule an Exam View Alternative Testing Detail                                                                                                    | ~                               |
| <ul> <li>My Mailbox (Sent E-Mails)</li> <li>My Accommodations</li> </ul>                                                                            | UPCOMING EXAM REQUEST(S) FOR THE CURRENT TERM                                                                                                    |                                 |
| <ul> <li>My Eligibility</li> <li>List Accommodations</li> <li>Course Syllabus</li> <li>Alternative Testing</li> <li>My E-Form Agreements</li> </ul> | AIM 101.001 - Testing Out The Testing Module<br>Standard Exam - Wednesday, September 08, 2021 - 08:00 AM - 09:30 AM (90)<br>Status: Processing<br>Campus: San Marcos<br>Approved Accommodation(s):<br>• Extra Time 1.50x | View Other Exams Modify Request |
| Any questions or concerns?<br>Use the following contact<br>information:<br>Primary Advisor                                                          | <ul> <li>Reduced Distraction Environment</li> <li>Request Entered on Tuesday, August 31, 2021 at 03:07:53 PM</li> </ul>                                                                                                  |                                 |

The student can select Modify Request and then change the date and time. The status will change from approved to processing.

| TERMS AND CONDITIONS OF MODIFYING EXAM                                                                                                    |                                                                                         |  |  |  |
|----------------------------------------------------------------------------------------------------|-----------------------------------------------------------------------------------------|--|--|--|
| All changes to an assessment request must still follow all requirements by your instructor and the testing center.<br>If the change request is for a makeup exam, then you must first get permission from your instructor and your instructor must email his/her<br>approval to the appropriate testing center prior to you requesting your makeup exam at the testing center. |                                                                                         |  |  |  |
| Exam Detail                                                                                                    |                                                                                         |  |  |  |
| TXST Testing Agreement Type:                                                                                                    | TXST Testing Agreement-v5                                                               |  |  |  |
| Request Type:                                                                                                    | Standard Exam V                                                                         |  |  |  |
|                                                                                                    | View: Exam Schedule Availability                                                        |  |  |  |
| Campus Location:                                                                                                    | Select the location you will take your exam, either ATSD-San Marcos or TCRR-Round Rock. |  |  |  |
| Date:                                                                                                    | 08/31/2021 IIIIIIIIIIIIIIIIIIIIIIIIIIIIIIIIIII                                          |  |  |  |
| Time:                                                                                                    | 8 AM V 00 V                                                                             |  |  |  |
|                                                                                                    | Services Requested (As Applicable)                                                      |  |  |  |
|                                                                                                    | Extra Time 1.50x Memory Aids (Faculty Consultation Required)                            |  |  |  |
|                                                                                                    | Reduced Distraction Environment                                                         |  |  |  |
| Additional Note / Reason to Modify*:                                                                                                    | Laptop #2, state1                                                                       |  |  |  |
|                                                                                                    |                                                                                         |  |  |  |
|                                                                                                    | Update Exam Request Back to Testing Requests Overview                                   |  |  |  |

### To cancel a request

| Login as User Feature                                                                                                    | ALTERNATIVE TESTING                                                                                                    |                                                   |
|----------------------------------------------------------------------------------------------------|----------------------------------------------------------------------------------------------------|---------------------------------------------------|
| Back to My Profile                                                                                                    | TXST Testing Agreement(s)                                                                                                    |                                                   |
| ¥ Home                                                                                                    | Below is the list of all TXST Testing Agreement(s) submitted through the system. You can still r<br>TXST Testing Agreement specified.                                                                                                    | equest exams even if there is no                  |
| <ul> <li>My Dashboard</li> <li>My Profile</li> <li>Change My Login Information</li> </ul>                                                                                                    | Select Class:       Select One         Schedule an Exam       View Alternative Testing Detail                                                                                                    | ~                                                 |
| My Mailbox (Sent E-Mails)     My Accommodations                                                                                                    | UPCOMING EXAM REQUEST(S) FOR THE CURRENT TERM                                                                                                    |                                                   |
| <ul> <li>&gt; My Eligibility</li> <li>&gt; List Accommodations</li> <li>&gt; Course Syllabus</li> <li>&gt; Alternative Testing</li> <li>&gt; My E-Form Agreements</li> </ul> Any questions or concerns? Use the following contact information: | AIM 101.001 - Testing Out The Testing Module         Standard Exam - Wednesday, September 08, 2021 - 08:00 AM - 09:30 AM (90)         Status: Processing         Campus: San Marcos         Approved Accommodation(s):         • Extra Time 1.50x         • Reduced Distraction Environment         Request Entered on Tuesday, August 31, 2021 at 03:07:53 PM | View Other Exams<br>Modify Request Cancel Request |
| Primary Advisor<br>Name: Gavin Steiger<br>Phone: Not Specified<br>Send Email                                                                                                    | AIM 101.001 - Testing Out The Testing Module<br>Standard Exam - Thursday, September 16, 2021 - 02:00 PM - 03:30 PM (90)                                                                                                    | View Other Exams                                  |
| Logout<br>Once you finish with your session,<br>please do not forget to Log Out                                                                                                    | Status: Processing<br>Campus: San Marcos<br>Approved Accommodation(s):<br>• Extra Time 1.50x                                                                                                    | aaaanin kalan dooraa                              |
| Log Out                                                                                                    | <ul> <li>Reduced Distraction Environment</li> <li>Request Entered on Thursday, August 12, 2021 at 01:30:53 PM</li> </ul>                                                                                                    |                                                   |

A warning populates at the top of the page. Student can select to not cancel or confirm the cancellation.

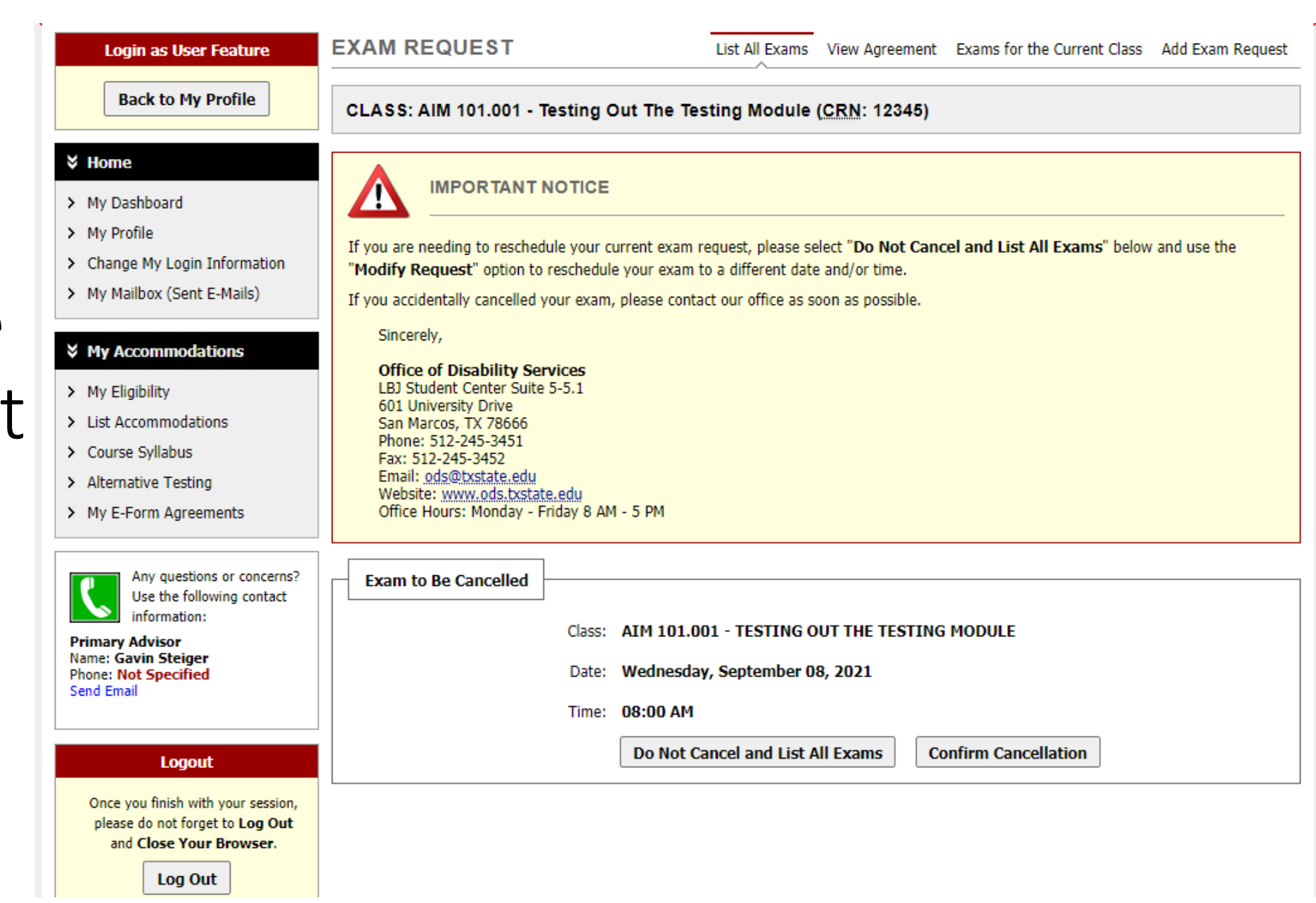

## Questions?

Email: atsd@txstate.edu

Phone: 512-245-7856

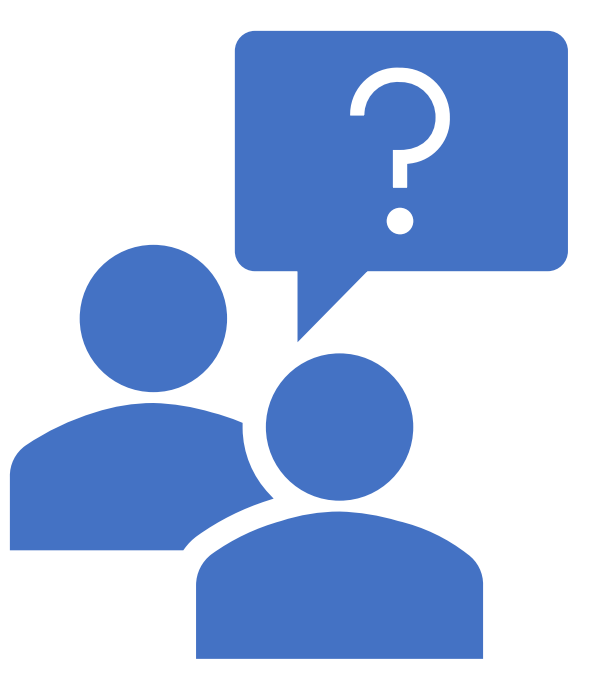